## 【Emerald】の「学認」でのアクセス例

※学認でのアクセスは、現在契約しているリソースの内、学認対応可能なもの限定です。

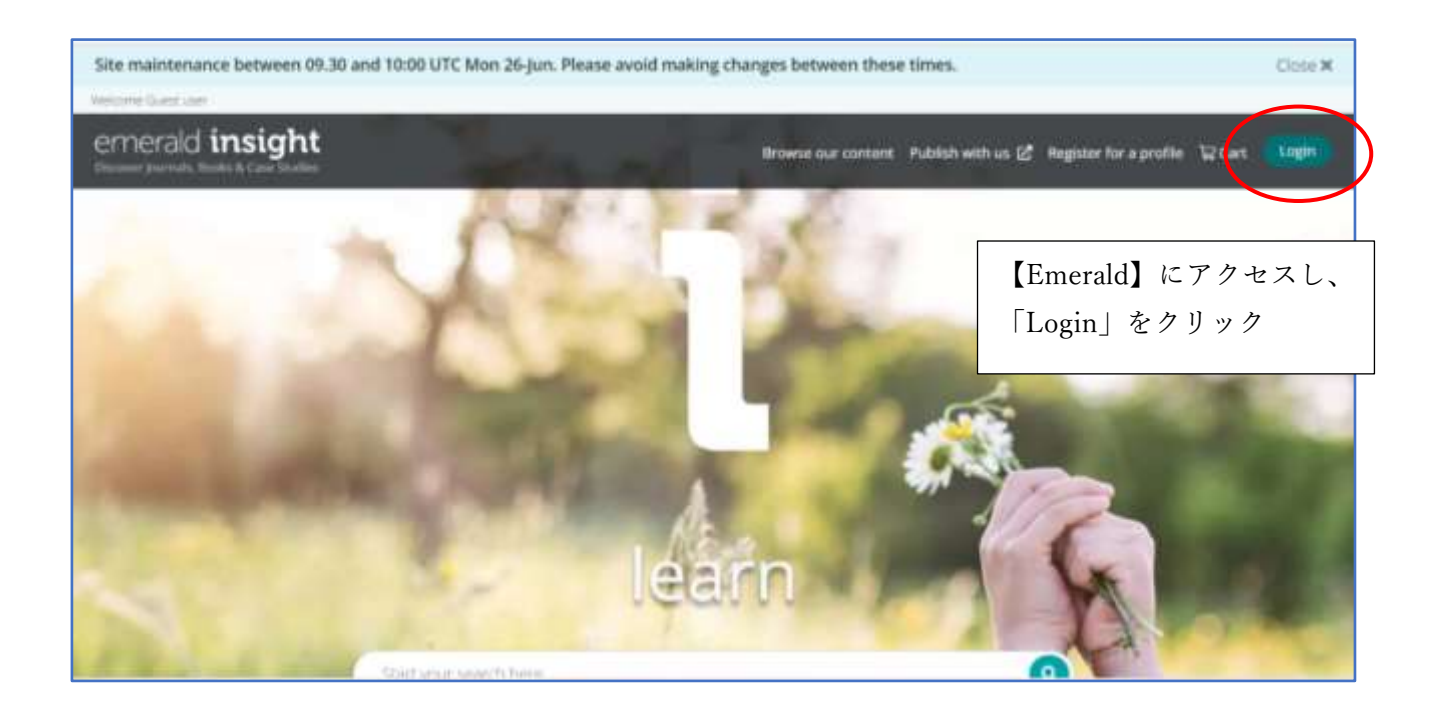

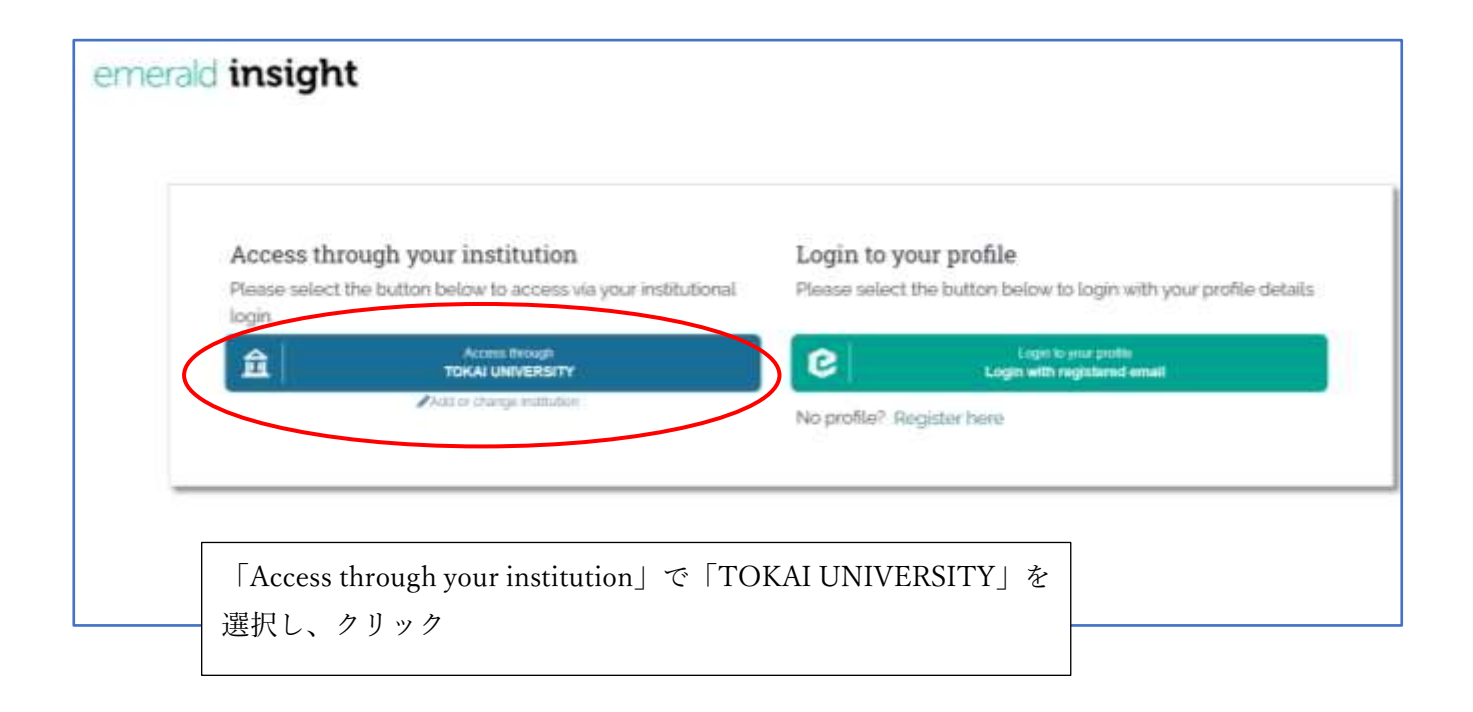

|                                                                          | KAI                               |
|--------------------------------------------------------------------------|-----------------------------------|
| ユーザ名                                                                     | 「ユーザ名」「パスワード」を入た<br>「Login」をクリック  |
| パスワード                                                                    | ・教職員<br>→教職員ポータル(大学 PC)ロ<br>と同じもの |
| <ul> <li>ログインを記憶しません。</li> <li>送信する情報を再度表示して送信の可否<br/>を選択します。</li> </ul> | ・学生<br>→TIPS (大学 PC) ログインと同       |
| Login                                                                    |                                   |

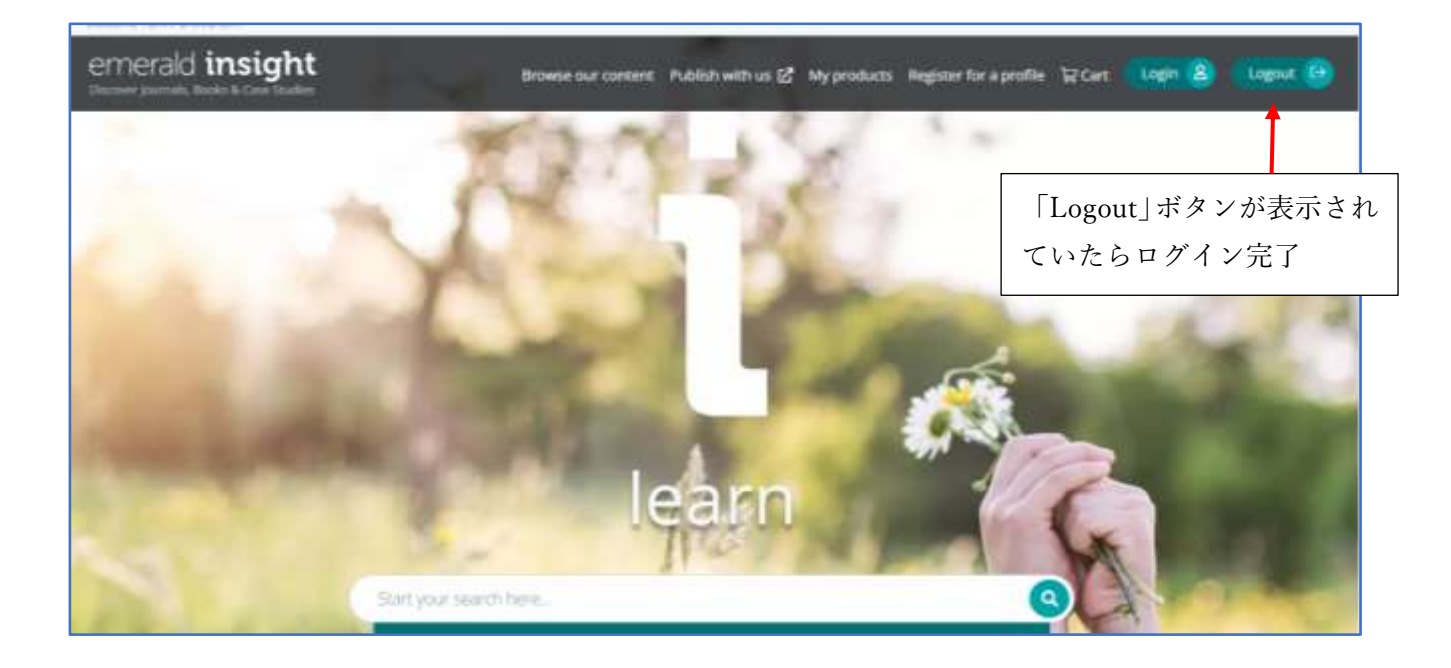